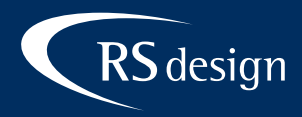

## Samsung Galaxy S10

## Schritt 1

E-Mail-App starten und auf Weitere tippen. Anschließend die E-Mail-Adresse und das Passwort eintragen und auf Manuelles Setup tippen.

| F–Mail-                      | -Finrich  | ntuna              | < Neues Konto      | hinzufügen    |          |
|------------------------------|-----------|--------------------|--------------------|---------------|----------|
|                              |           | rearig             | ihremailadresse@il | hredomain.tld |          |
|                              |           |                    | •••••              |               |          |
|                              |           |                    | Passwort anzo      | eigen         |          |
| <b>G</b><br>Gmail<br>G Suite | Yahoo     | Hotmail<br>Outlook |                    |               |          |
| E 🔀<br>Exchange              | Office365 | Weitere            | Manuelles Setup    |               | Anmelden |

## Schritt 2

Als Kontotyp *IMAP-Konto* auswählen, zum Punkt Konto scrollen und den **Benutzernamen** (Kontonamen) ausfüllen.

| Kontotyp auswählen            | < Servereinstellungen                            |
|-------------------------------|--------------------------------------------------|
| POP3-Konto                    | Konto                                            |
| IMAP-Konto                    | E-Mail-Adresse<br>ihremailadresse@ihredomain.tld |
| Microsoft Exchange ActiveSync | Benutzername<br>ihremailadresse@ihredomain.tld   |
|                               | Passwort                                         |
|                               | Passwort anzeigen                                |
|                               | Eingangsserver                                   |

© RSdesign – www.rs-design.at

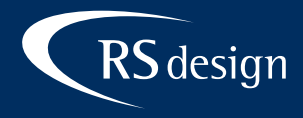

## Schritt 3

IMAP-Server den Posteingangsserver eintragen, Sicherheitstyp und Port wählen. Beim Aussgangsserver ähnlich verfahren und auf Anmelden klicken um die Einrichtung abzuschließen.

| Eingangsserver                                       | Ausgangsserver                                       |
|------------------------------------------------------|------------------------------------------------------|
| IMAP-Server<br><lhr-login>.kasserver.com</lhr-login> | SMTP-Server<br><ihr-login>.kasserver.com</ihr-login> |
| Sicherheitstyp                                       | Sicherheitstyp                                       |
| Port<br>143                                          | Port<br>587                                          |
| IMAP-Pfad-Präfix                                     | Authentifizieren um E-Mails zu senden                |
| Optional                                             | ihremailadresse@ihredomain.tld                       |
| Ausgangsserver                                       |                                                      |
|                                                      | Passwort anzeigen                                    |